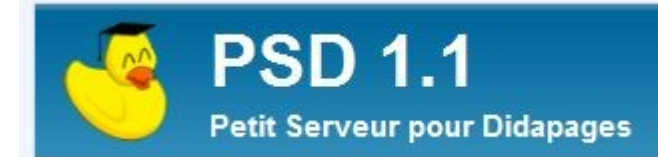

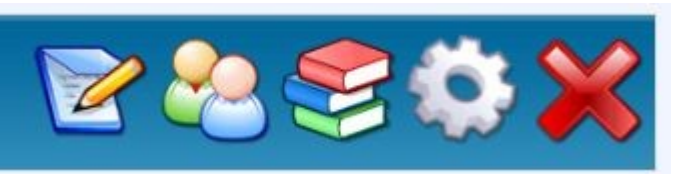

- •PSD est le Petit Serveur pour Didapages élaboré pour recevoir les livres multimédias interactifs réalisés avec Didapages.
- Ce "petit serveur" est mis à la disposition des établissements qui souhaitent l'utiliser sur le serveur académique http://www.psd.tice.ac-martinique.fr/rectorat/

•Il nécessite une connexion sécurisée avec nom d'utilisateur et mot de passe pour y accéder en mode enseignant ou en mode élève pour une sauvegarde du travail effectué sur les livres.

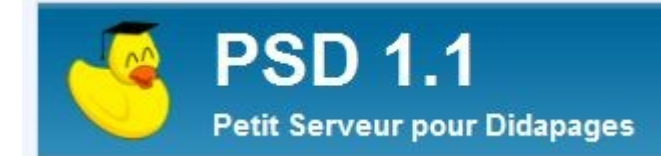

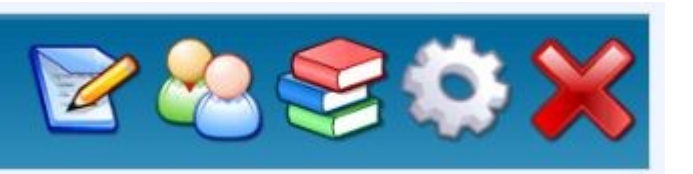

# Trois modes d'accès possibles

- •Mode administrateur : installation et gestion du serveur.
- •Mode formateur : chargement des livres Didapages (compacté au format .zip), suivi du travail des élèves (suivi des scores, du temps passé), et interaction sur le livre avec l'élève pour la correction, les commentaires et l'évaluation du travail grâce aux fonctions d'édition intégrées.
- •Mode élève : accès aux livres et aux activités et corrections proposés dans son parcours par l'enseignant.

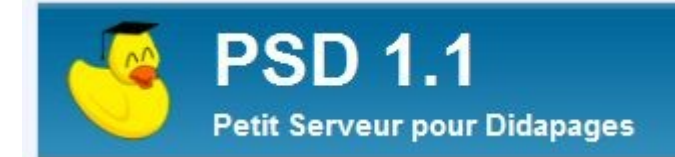

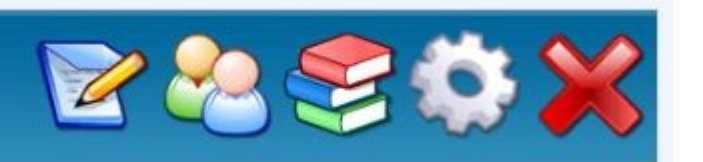

# Accès au PSD

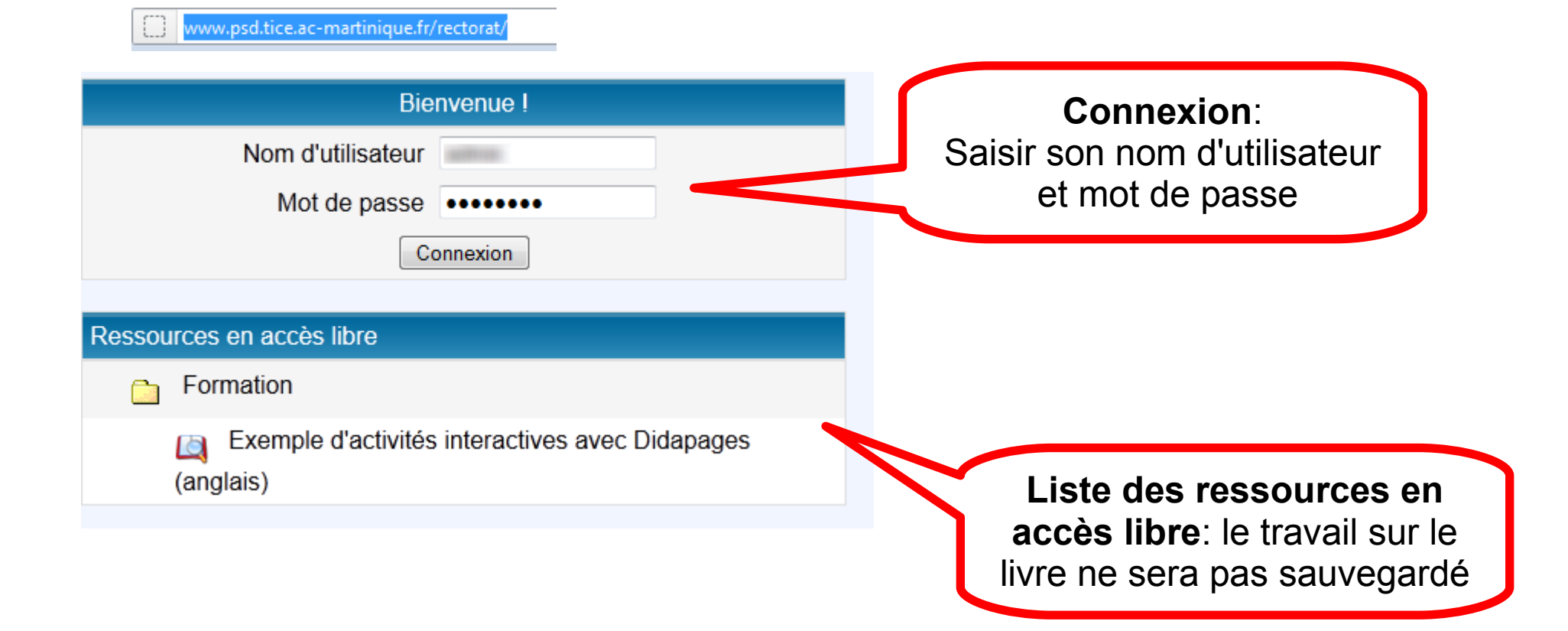

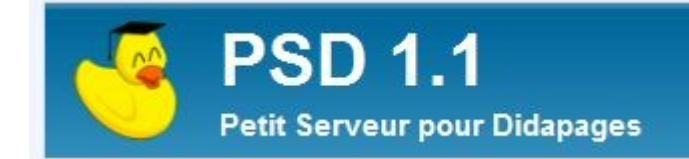

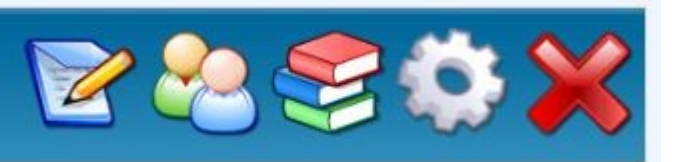

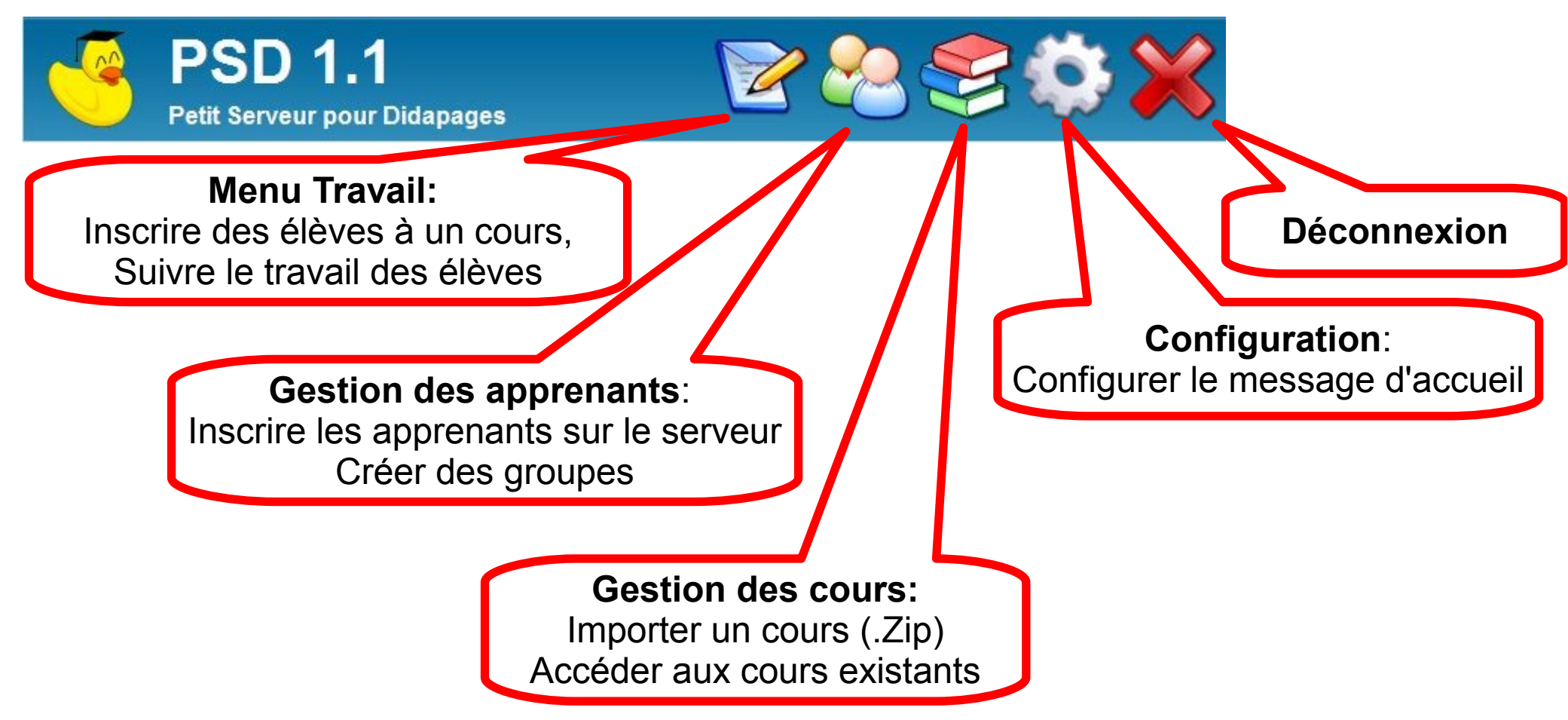

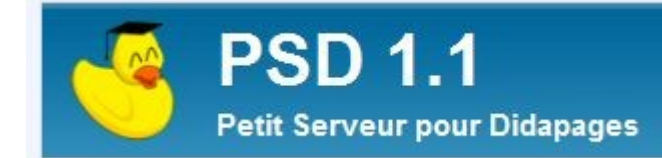

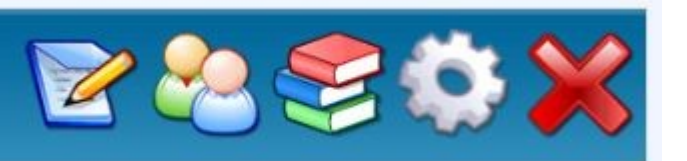

| Menu de PSD                                                                                            | Gestion des cours:<br>Importer un cours (.Zip)<br>Accéder aux cours existants                       |
|----------------------------------------------------------------------------------------------------|----------------------------------------------------------------------------------------------------|
| mporter un nouveau cours                                                                               | Importer                                                                                            |
| Cours Didapages à importer : (Zip < 2M)                                                                | Parcourir                                                                                           |
| Nom Titre                                                                                              | Envoi du fichier                                                                                    |
| Catégorie Soîte à caté                                                                                 | Regarder dans : 🗁 telechargements 🛛 🖌 🥥 🎓 🖽 🗸                                                       |
| iste des cours installés<br>Taille Nom Titre<br>Aucun cours n'est installé !                           | Mes documents<br>récents<br>Bureau                                                                  |
| <ul> <li>Cliquer sur le bouton<br/>parcourir et pointer vers le<br/>fichier .zip à importer</li> </ul> | Mes documents<br>Poste de travail                                                                   |
| NB: ce fichier .zip se créé avec Didapages dans « poursuivre un projet existant » puis                 | Nom du fichier :     didactivites       Favoris réseau     Fichiers de type :     Tous les fichiers |

« exporter »

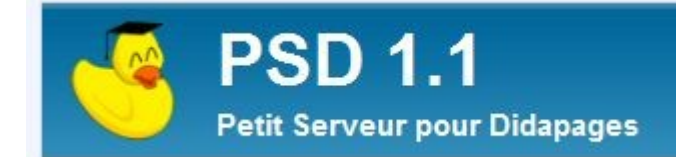

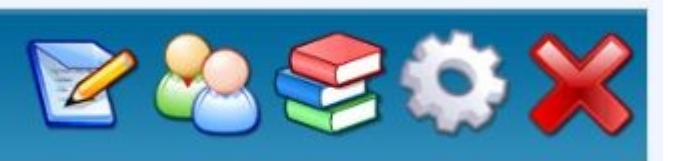

**Gestion des cours:** Importer un cours (.Zip) Accéder aux cours existants

#### •Compléter les champs « Nom » et « Titre »

#### •Cliquer sur « Importer »

| Importer ur                | n nouveau cou   | rs       |                      |             |       |                        |         |        | mporter |
|----------------------------|-----------------|----------|----------------------|-------------|-------|------------------------|---------|--------|---------|
| C                          | ours Didapage   | es à imp | orter : (Zip < 20M)  | D:\telech   | argei | ments\didactivites.zip | Parc    | ourir_ | J       |
| Nom                        | didactivites    | Titre    | Exemples d'activités | pour l'angl | lais  |                        |         |        |         |
| Catégorie (pour les profs) |                 |          | < Boîte à catégories |             |       |                        |         | ~      |         |
| Liste des o                | cours installés |          |                      |             |       |                        |         |        |         |
| Taille                     | Nom             |          |                      | Titre       |       | Modifie                | r Accès | Voir   | Suppr.  |
|                            |                 |          | Aucun co             | urs n'est   | insta | llé !                  |         |        |         |

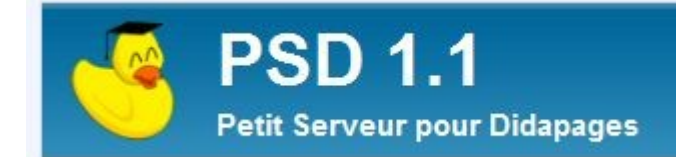

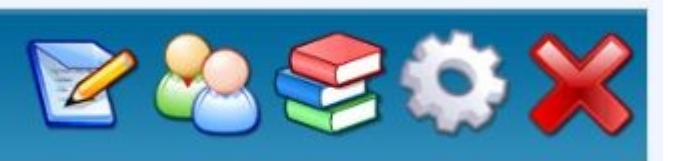

**Gestion des cours:** Importer un cours (.Zip) Accéder aux cours existants

#### •Compléter les champs « Nom » et « Titre »

#### •Cliquer sur « Importer »

| Importer ur                | n nouveau cou   | rs       |                      |             |       |                        |         |        | mporter |
|----------------------------|-----------------|----------|----------------------|-------------|-------|------------------------|---------|--------|---------|
| C                          | ours Didapage   | es à imp | orter : (Zip < 20M)  | D:\telech   | argei | ments\didactivites.zip | Parc    | ourir_ | J       |
| Nom                        | didactivites    | Titre    | Exemples d'activités | pour l'angl | lais  |                        |         |        |         |
| Catégorie (pour les profs) |                 |          | < Boîte à catégories |             |       |                        |         | ~      |         |
| Liste des o                | cours installés |          |                      |             |       |                        |         |        |         |
| Taille                     | Nom             |          |                      | Titre       |       | Modifie                | r Accès | Voir   | Suppr.  |
|                            |                 |          | Aucun co             | urs n'est   | insta | llé !                  |         |        |         |

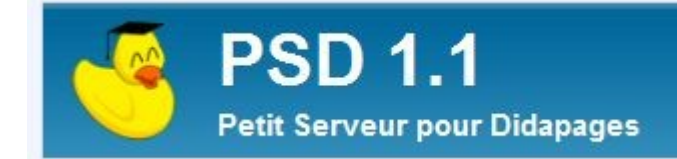

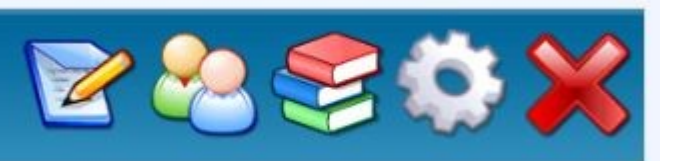

**Gestion des cours:** Importer un cours (.Zip) Accéder aux cours existants

# •Le cours nouvellement importé apparaît dans la liste des cours installés

| C                  | ours Didapages à in    | nporter : (Zip < 20M)        |              |           | Parco | ourir_ |        |
|--------------------|------------------------|------------------------------|--------------|-----------|-------|--------|--------|
| Nom                | didactivites Tit       | re Exemples d'activités pour | l'anglais    |           |       |        |        |
| Catégo             | ie                     |                              | < Boîte à ca | atégories |       |        | ~      |
|                    |                        |                              |              |           |       |        |        |
| te des o           | ours installés         |                              |              |           |       |        |        |
| te des (<br>Faille | cours installés<br>Nom | Titre                        | 9            | Modifier  | Accès | Voir   | Suppr. |

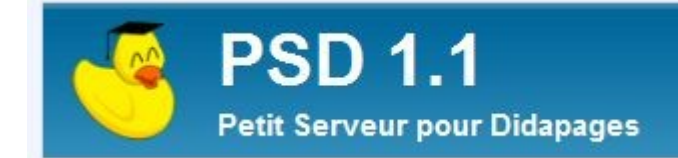

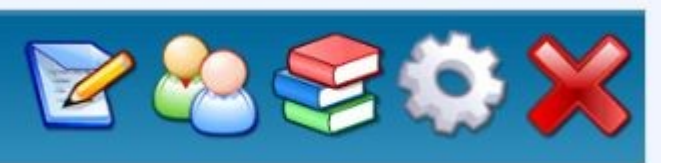

Gestion des apprenants: Inscrire les élèves, créer une liste

#### •L'inscription d'un apprenant peut se faire de 2 sortes

| Inscrire une liste d'apprenants |                                                                                                    |                                           |
|---------------------------------|----------------------------------------------------------------------------------------------------|-------------------------------------------|
| Fichier CSV à importer :        | D:\tutos\installpsd\liste_eleves.csv Parcourir_                                                         |                                           |
| "nomUtilisate<br>"nomUtilisate  | Format du fichier CSV :<br>eur1","motDePasse1","nom1","prenom1"<br>eur2","motDePasse2","nom2","prenom2" | Calc OpenOffice<br>gère les fichiers .csv |
| Inscrire un nouvel apprenant    |                                                                                                    | Inscrire 2                                |
| Nom d'utilisateur :             | Nom :                                                                                                   |                                           |
| Mot de passe :                  | Prénom :                                                                                                |                                           |
| Liste des apprenants Tous 💌     | Groupe + - Su                                                                                           | Inscription élève par élève               |
| A                               | ucun apprenant n'est inscrit !                                                                          |                                           |

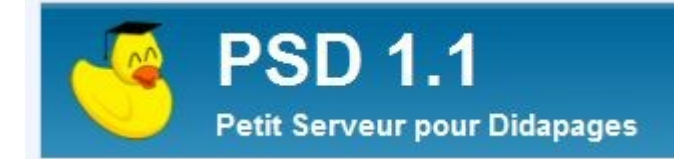

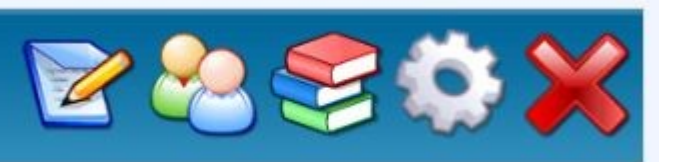

Gestion des apprenants: Inscrire les élèves, créer une liste

#### La création d'un groupe / classe est possible dès qu'un ou plusieurs apprenants sont inscrits

| Liste    | e des apprenants 🛛 Tous 💌 |                | Groupe cybergroupe | - Sup   | primer la sé | lection |
|----------|---------------------------|----------------|--------------------|---------|--------------|---------|
|          | Nom d'utilisateur         | Prénom Nom     | Groupe             | Message | Modifier     | Travail |
| ~        | eleve1                    | prenom1 nom1   |                    | 9       | B            |         |
| ~        | eleve10                   | prenom10 nom10 |                    | 9       | 8            | 2       |
| ~        | eleve11                   | prenom11 nom11 |                    | 9       | 8            |         |
| ~        | eleve12                   | prenom12 nom12 |                    | 9       | 8            | 2       |
| ~        | eleve13                   | prenom13 nom13 |                    | 9       | 8            |         |
| ~        | eleve14                   | prenom14 nom14 |                    | 9       | 8            |         |
| ~        | eleve15                   | prenom15 nom15 |                    | 9       | 8            |         |
| ~        | eleve16                   | prenom16 nom16 |                    | 9       | 1            |         |
| ~        | eleve17                   | prenom17 nom17 |                    | 9       | B            |         |
| <b>v</b> | eleve18                   | prenom18 nom18 |                    | 0       | 8            | R       |

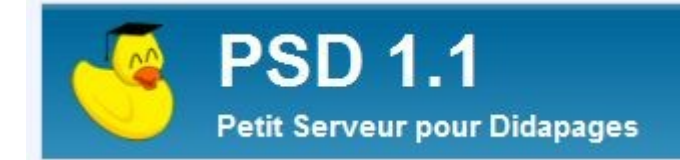

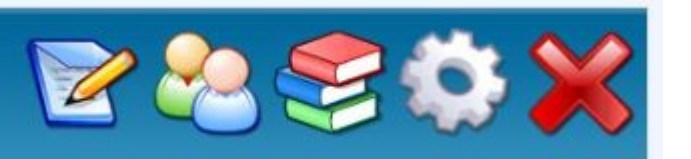

Menu Travail: Inscrire des élèves à un cours, Suivre le travail des élèves

•Sélectionner un cours parmi la liste des cours existants

- •Sélectionner l'apprenant ou le groupe à inscrire
- •Cliquer sur le bouton « inscrire »

| Inscrire Groupe cybergroupe | Au cours did | activites : Exemples | en anglais         |   |
|-----------------------------|--------------|----------------------|--------------------|---|
| Catégorie pour les profs    |              | <<                   | Boîte à catégories | × |

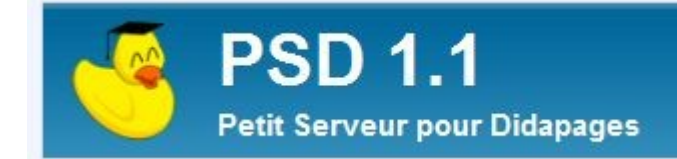

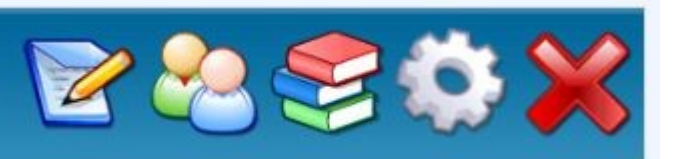

Menu Travail: Inscrire des élèves à un cours, Suivre le travail des élèves

•La liste des apprenants inscrits apparaît

| Voir les inscriptions | de Tou | is les app | orenants 💌 pour 🔤 | ous les cours 💌  |       |              |      | Voir   |
|-----------------------|--------|------------|-------------------|------------------|-------|--------------|------|--------|
| Nom d'utilisateur     | Log    | Cat.       | Nom du cours      | Temps de travail | Score | Accès        | Voir | Suppr. |
| eleve1                | Q      |            | didactivites      | -                | 041   | $\checkmark$ |      | ×      |
| eleve10               | Q      |            | didactivites      | -                | -     | $\checkmark$ |      | ×      |
| eleve11               | Q      |            | didactivites      | ÷                | 1241  | $\checkmark$ |      | ×      |
| eleve12               | Q      |            | didactivites      | -                | -     | $\checkmark$ |      | ×      |
| eleve13               | Q      |            | didactivites      | ÷                | 1241  | $\checkmark$ |      | ×      |
| eleve14               | Q      |            | didactivites      | -                | -     | $\checkmark$ |      | ×      |
| eleve15               | Q      |            | didactivites      | ÷                | 1241  | 1            |      | ×      |

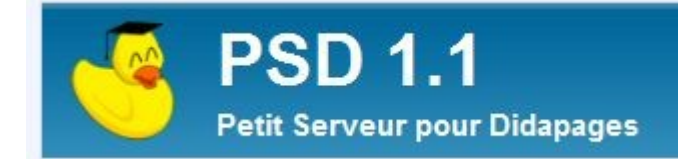

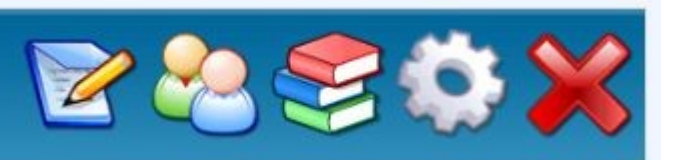

Menu Travail: Inscrire des élèves à un cours, Suivre le travail des élèves

#### Lorsque les élèves ont travaillé, le suivi se fait depuis le menu Travail

| Voir les inscriptions | de Tou | is les app | orenants 💌 pour 🔤 | ous les cours 💌  |               |              |      | Voir   |
|-----------------------|--------|------------|-------------------|------------------|---------------|--------------|------|--------|
| Nom d'utilisateur     | Log    | Cat.       | Nom du cours      | Temps de travail | Score         | Accès        | Voir | Suppr. |
| eleve1                | Q      |            | didactivites      | -                | 345           | $\checkmark$ |      | ×      |
| eleve10               | Q      |            | didactivites      | -                | -             | $\checkmark$ |      | ×      |
| eleve11               | Q      |            | didactivites      | -                | -             | $\checkmark$ |      | ×      |
| eleve12               | Q      |            | didactivites      | -                | -             | $\checkmark$ |      | ×      |
| eleve13               | Q      |            | didactivites      | ÷                |               | $\checkmark$ |      | ×      |
| eleve14               | Q      |            | didactivites      | -                | -             | $\checkmark$ |      | ×      |
| eleve15               | Q      |            | didactivites      | -                | 18 <b>4</b> 1 | $\checkmark$ |      | ×      |

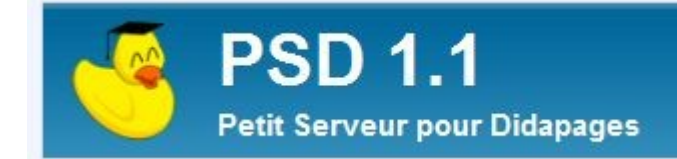

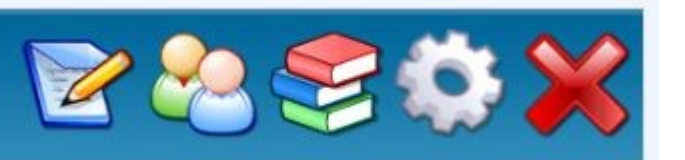

Menu Travail: Inscrire des élèves à un cours, Suivre le travail des élèves

 Lorsque les élèves ont travaillé sur un cours, le suivi se fait depuis le menu Travail

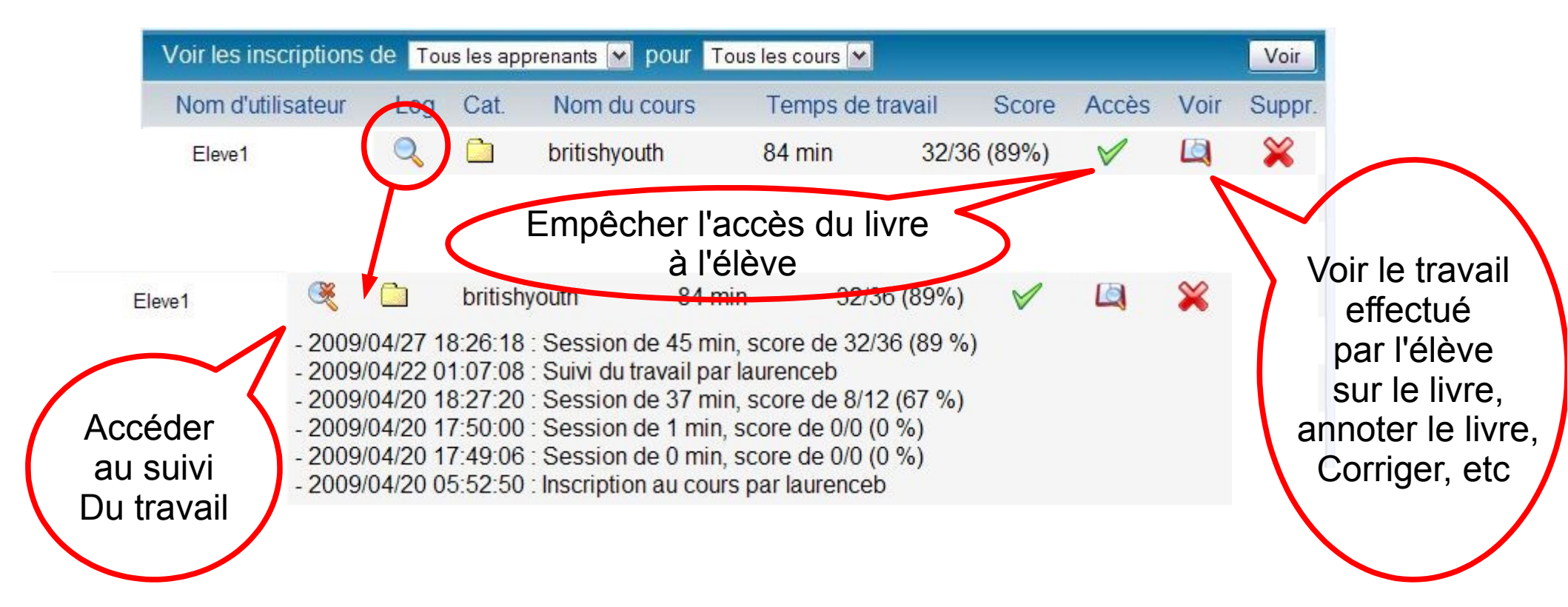

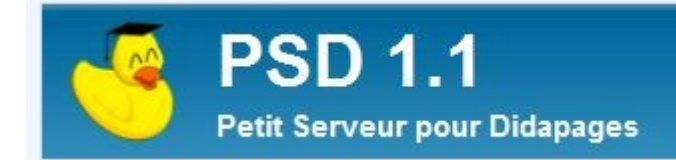

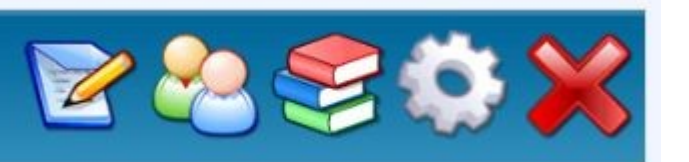

**Configuration:** Configurer le message d'accueil

•Configurer le message d'accueil pour les apprenants (message par défaut, message de la page d'identification)

•Boite à catégories: ajouter ou supprimer des catégories

•Changer vos données personnelles d'administrateur

•Créer ou supprimer des accès enseignant ou formateur

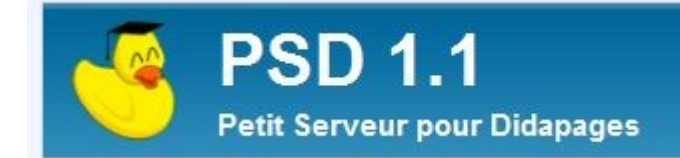

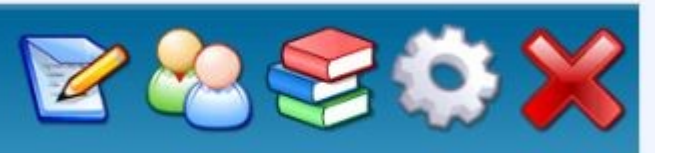

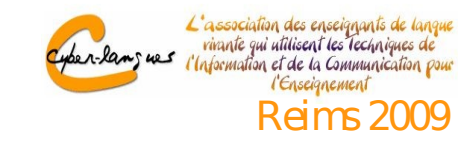

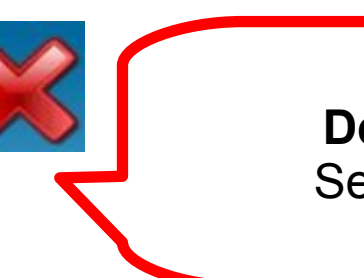

**Déconnexion:** Se déconnecter

•Permet à l'administrateur ou à l'enseignant de se déconnecter du serveur pour quitter PSD ou pour tester le mode apprenant par exemple

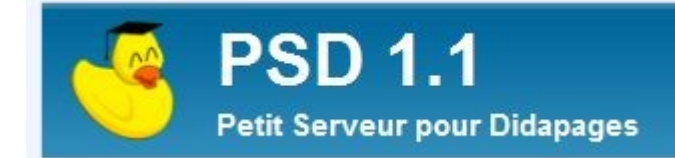

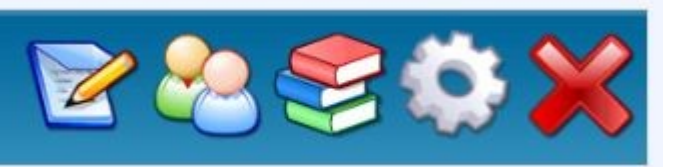

# **Exemple en ligne**

#### http://psd.absolutenglish.org

| $\label{eq:absolute} Absolute nglish Absolute nglish Absolute$ | absolutenglishAbsolutenglishAbsolutenglishAb |
|----------------------------------------------------------------------------------------------------|----------------------------------------------|
| Absolutenglish is a site for students and teachers of English, grades 9-12.                                                                                                    |                                              |
|                                                                                                    |                                              |
| Welcome on PSD, a small server for Didapages to allow teachers to follow their students' work and progress.                                                                                                    |                                              |
| Didapages is a free software to create interactive multimedia books. Visit their official website for more info about Didapages and PSI                                                                                                    | D (in French) Here                           |
| Nom d'utilisateur                                                                                                    |                                              |
| Mot de passe                                                                                                    |                                              |
| Connexion                                                                                                    | R                                            |
|                                                                                                    |                                              |
| Ressources en accès libre                                                                                                    |                                              |
| Earthquakes (+ passive voice)                                                                                                    |                                              |
| I Yes, Virginia, There is a Santa Claus                                                                                                    |                                              |
| The New Colossus - Book 1                                                                                                    |                                              |
| The New Colossus - Book 2                                                                                                    |                                              |
| The New Colossus- Book 3 (not completed)                                                                                                    |                                              |
| How to describe a picture (not completed)                                                                                                    |                                              |
| British Youth                                                                                                    |                                              |

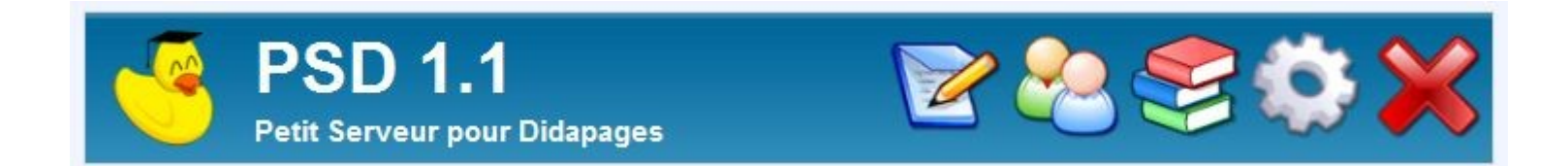

### Cet atelier a été animé par Laurence Bernard, professeure d'anglais au LPO Montgérald du Marin, Académie de la Martinique Merci de votre attention